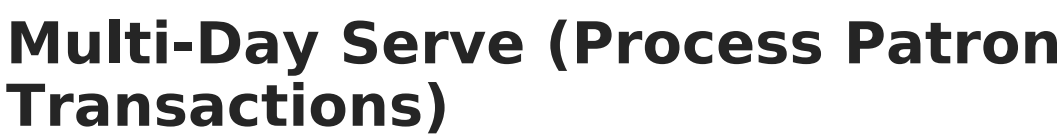

Last Modified on 07/15/2024 1:49 pm CDT

Point of Sale 1.0 has been deprecated as of 7/1/2023. Please see the Cashier Cheat Sheet.

The Multi-Day Serve option allows you to hand out meals for multiple days using a single transaction on the point of sale. This eliminates the need for meals distributed in bulk to be manually entered on each day. Multi-Day Serve does **not** allow deposits or cash/check payments.

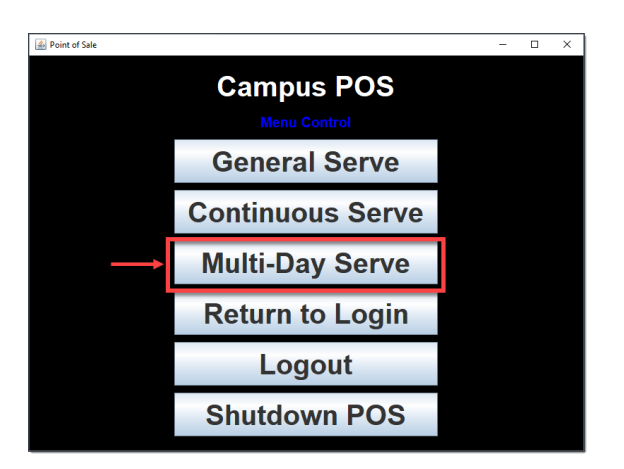

Choose the item(s) patrons are purchasing then select **Done**.
 **Result**

| Two | weeks | displaythe | current | week | and | following | week. |
|-----|-------|------------|---------|------|-----|-----------|-------|
|-----|-------|------------|---------|------|-----|-----------|-------|

| Multi-Day Serve — L X |                         |                              |                    |                 |                   |                     |           |         |
|-----------------------|-------------------------|------------------------------|--------------------|-----------------|-------------------|---------------------|-----------|---------|
|                       |                         | Lunch 301 Brkfst 301 Evening |                    | Adult           | Salad Bar         |                     |           |         |
|                       |                         | Lunch M                      |                    | Mac&            | Yogurt            | Alt. Sandwich Meal  |           | Water   |
|                       | \$ 00                   |                              |                    | Dinner          | Chef Salad        | 2 Sausage Patties   |           | Johnny  |
|                       |                         | Alt Lunch                    |                    | Bread           | Taco S            | 3 F.T. Sticks       |           | 2 C. St |
| Student #:            |                         | Alt. Culler                  |                    | Garlic          | Chi               | Condiments/Crackers |           | 2 Corn  |
| Current TX: \$        | \$.00<br>\$.00<br>\$.00 | Extra Entree /               | Alt                | Veggies         | Fruit             | Rice/Pa             | Cheese Om | 2 Mozz  |
| Option                | Options                 |                              | Extra Entree (Sec) |                 | Meat/Potato/Gravy |                     | Bag Lu    | Milk    |
| # Item Desc           | Price                   | Mon Tu                       | ie                 | Wed             | Thur              | Fri                 |           |         |
|                       | <b>^</b>                | 12/7 12                      | /8                 | (12/9)          | 12/10             | 12/11               | Sea       | arch    |
|                       |                         | 12/14 12                     | 15                 | 12/16           | 12/17             | 12/18               |           |         |
|                       | -                       | Change Week                  |                    |                 |                   | Process             |           |         |
| 2 Input               |                         | Select dates and pure        | chasable           | e item(s) to se | rve               |                     |           |         |

You can only process transactions for the days displayed on the terminal. If necessary, you can change the weeks by clicking the **Change Week** button and selecting a new

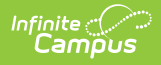

week - dates you previously selected are cleared. You can enter meals that were purchased in the past by changing the start week to a past week.

| 🕌 Multi-Day Serve             |                                                          |                                       |                   | ,          | _             |         |  |
|-------------------------------|----------------------------------------------------------|---------------------------------------|-------------------|------------|---------------|---------|--|
|                               | Lunch 301                                                | Brkfst 301                            | fst 301 Evening A |            | ult Salad Bar |         |  |
|                               | Lunch M                                                  | Mac&                                  | Yogurt            | Alt. Sand  | wich Meal     | Water   |  |
|                               | 🛃 Weekly Calenda                                         | ar                                    |                   | × sag      | ge Patties    | Johnny  |  |
|                               | <                                                        | January 2021                          |                   | 🗵 Т.       | Sticks        | 2 C. St |  |
| Student #:                    | MO<br>28                                                 | TU WE<br>29 30                        | TH FI<br>31 1     | R<br>1 nem | ts/Crackers   | 2 Corn  |  |
| Balance: \$<br>Current TX: \$ | 4                                                        | 5 6<br>12 13                          | 7 8<br>14 1       | <b>5</b> . | Cheese Om     | 2 Mozz  |  |
| lotal: \$                     | - 18<br>25                                               | 19         20           26         27 | 21 2<br>28 2      | 2 —<br>9   | Bag Lu        | Milk    |  |
| Options                       | 1                                                        | 2 3                                   | 4 5               | 5          |               |         |  |
| # Item Desc Price             | 12/7 12                                                  | 2/8 (12/9)                            | 12/10             | 12/11      | Sea           | arch    |  |
| <b>•</b>                      | 12/14 12                                                 | /15 12/16                             | 12/17             | 12/18      | Process       |         |  |
| 25 Input                      | Change Week elect dates and purchasable item(s) to serve |                                       |                   |            |               |         |  |
|                               |                                                          |                                       |                   |            |               |         |  |

Click here to expand...

2. Patrons can enter their PIN or you can use the **Search** button to locate the correct student.

If you need to clear the patron without processing a transaction, you can unselect the items or the days then select **Process**.

- 3. Verify the items appear in the white **Item Description** box in the screen's lower left corner and that the item quantity in the transaction is equal to the number of selected days.
- Select **Process** to complete check-out.
   **Result**

The patron account is debited normally and the transaction is complete.

5. At the end of the serving period, log out of the Multi-Day Serve application by selecting the **Options** button and selecting **Logout.**